## **راه اندازی و تست وب سرویس پرنس بر روی IIS**

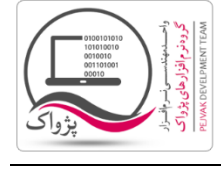

برای راه اندازی و تست وب سرویس پرنس بر روی IIS باید :

- ۱. ابتدا وارد Control Panel شوید.
- ۲. گزینه Administrative Tools را انتخاب کنید.
- ۳. گزینه Internet Information Services (IIS) Manager را انتخاب کنید تا صفحه زیر باز شود.

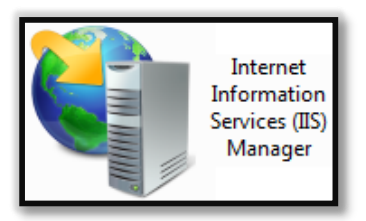

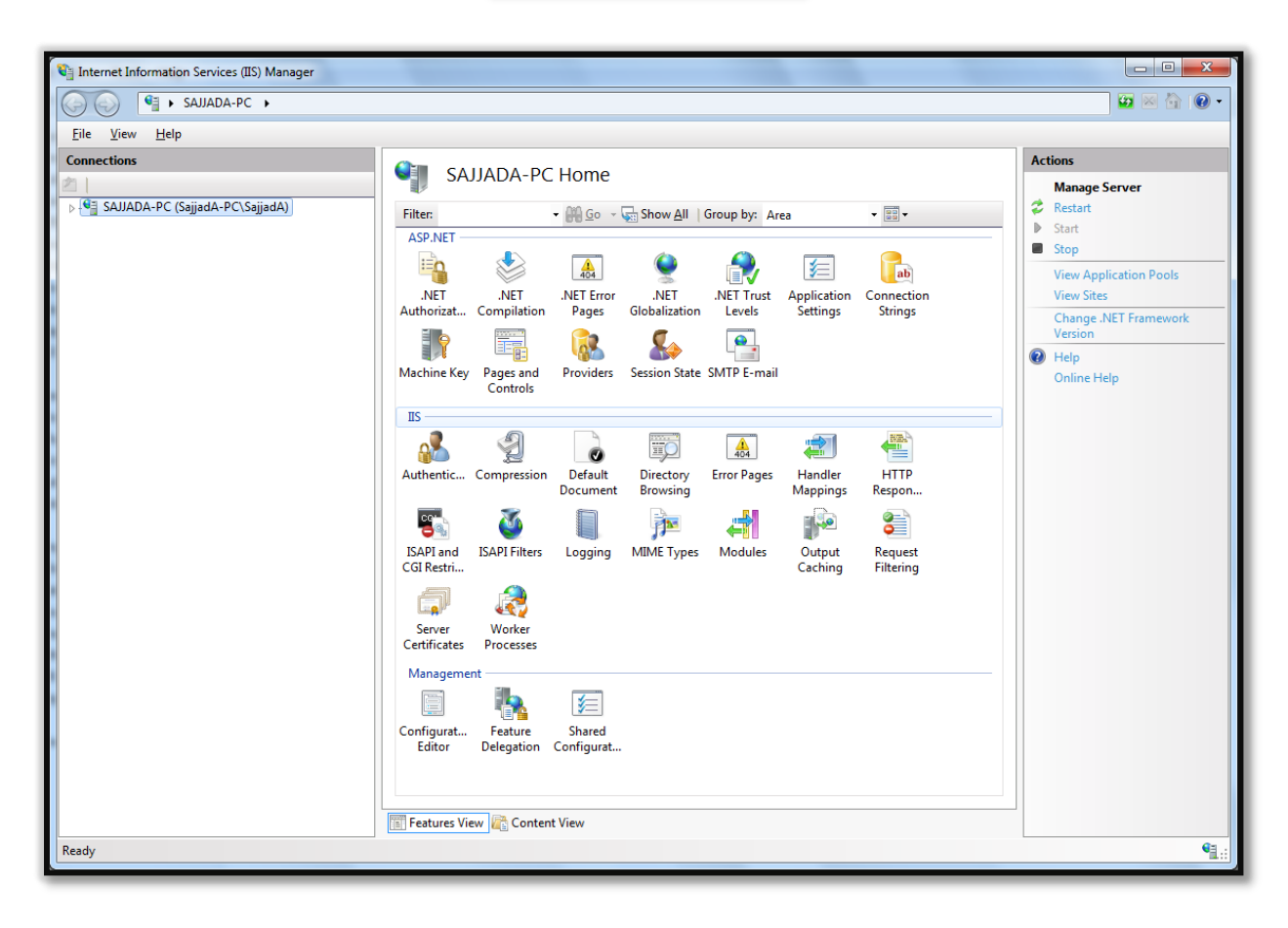

۴. قسمت سمت چپ صفحه ( Connections ) را باز کنید تا به Sites برسید.

واحد مهندسی نرم افزار

**راه اندازی و تست وب سرویس پرنس بر روی IIS** 

| G 🕢 🔞 ► SAJJADA-PC ► Sites ►           |                                                                                                    |                          | 🔤 🖂 🟠 🔞                                                                 |
|----------------------------------------|----------------------------------------------------------------------------------------------------|--------------------------|-------------------------------------------------------------------------|
| <u>F</u> ile <u>V</u> iew <u>H</u> elp |                                                                                                    |                          |                                                                         |
| Connections                            | Filter:<br>Name<br>Control Default Web Site<br>Control Default Web Site<br>Control Default Site<br>Control Default Site<br>Control | <b>ID</b><br>1<br>2<br>3 | Actions<br>Add Web Site<br>Set Web Site Defaults<br>Help<br>Online Help |
|                                        | < III                                                                                                    | ►<br>Content View        |                                                                         |

۵. بر روی گزینه Sites راست کلیک کنید تا شکل زیر ظاهر گردد.

| Connections   |                        |  |
|---------------|------------------------|--|
| 2             |                        |  |
| a 📲 Sajjada-p | C (SajjadA-PC\SajjadA) |  |
| - 👘 Applica   | tion Pools             |  |
| Sites         |                        |  |
|               | Add Web Site           |  |
| <b>E</b>      | <u>R</u> efresh        |  |
|               | Switch to Content View |  |
|               |                        |  |

۶. بر روی گزینه Add Web Site... کلیک کنید تا صفحه زیر ظاهر شود.

واحد مهندسی نرم افزار

**راه اندازی و تست وب سرویس پرنس بر روی IIS** 

| Content Directory   Physical path:   Image: IP address: Port:   http Image: IP address: Port:   http Image: All Unassigned Image: Binding   Example: www.contoso.com or marketing.contoso.com                                                                  | ite name:                                                              | App <u>l</u> ication pool:                           |                                     |                 |
|----------------------------------------------------------------------------------------------------|------------------------------------------------------------------------|------------------------------------------------------|-------------------------------------|-----------------|
| Content Directory  Physical path:  Pass-through authentication  Connect as  Test Settings  Binding  Type:  IP address: Port:  http All Unassigned Bo Host name:  Example: www.contoso.com or marketing.contoso.com Start Web site immediately                  |                                                                        |                                                      |                                     | S <u>e</u> lect |
| Physical path:   Pass-through authentication   Connect as   Test Settings   Binding    Type:   IP address:   Port:   http   All Unassigned   Host name:   Example: www.contoso.com or marketing.contoso.com   Start Web site immediately                       | Content Director                                                       | ry                                                   |                                     |                 |
| Pass-through authentication   Connect as   Test Settings   Binding   Type:   IP address:   Port:   http   All Unassigned   Host name:   Example: www.contoso.com or marketing.contoso.com   Start Web site immediately                                         | <u>P</u> hysical path:                                                 |                                                      |                                     |                 |
| Pass-through authentication <u>Connect as</u> Test Settings   Binding   Type:   IP address:   Port:   http   All Unassigned   Host name:   Example: www.contoso.com or marketing.contoso.com                                                                   |                                                                        |                                                      |                                     |                 |
| Connect as Test Settings   Binding   Type: IP address:   Port:   http   All Unassigned   Host name:   Example: www.contoso.com or marketing.contoso.com   Start Web site immediately                                                                           | Pass-through a                                                         | authentication                                       |                                     |                 |
| Lonnect as Test Settings   Binding   Type: IP address:   Mtp All Unassigned     Host name:   Example: www.contoso.com or marketing.contoso.com      Start Web site immediately                                                                                 | Connector                                                              |                                                      |                                     |                 |
| Binding<br>Type: IP address: Port:<br>http  ▲II Unassigned  ■ 80<br>Host name:<br>Example: www.contoso.com or marketing.contoso.com                                                                                                    | Connect as                                                             | l est Settings                                       |                                     |                 |
| Ip address:       Port:         http       All Unassigned       80         Host name:       Example: www.contoso.com or marketing.contoso.com       80         Start Web site immediately       Start Web site immediately       90                            | Directions                                                             |                                                      |                                     |                 |
| Iype:       IP address:       Port:         http       ▲       All Unassigned       ■         Host name:       ■       ■         Example: www.contoso.com or marketing.contoso.com       ■         Start Web site immediately       Start Web site immediately | 5inding                                                                | ID a data a                                          | Dente                               |                 |
| Host name:         Example: www.contoso.com or marketing.contoso.com         Start Web site immediately                                                                                                    | Type:                                                                  | IP address:                                          | Port:                               |                 |
| Host name:<br>Example: www.contoso.com or marketing.contoso.com                                                                                                    |                                                                        | All Unserioused                                      | 00                                  |                 |
| Example: www.contoso.com or marketing.contoso.com                                                                                                    | http                                                                   | ✓ All Unassigned                                     | ▼ 80                                |                 |
| Example: www.contoso.com or marketing.contoso.com                                                                                                    | http<br>Host name:                                                     | ▼ All Unassigned                                     | ▼ 80                                |                 |
| <sup>1</sup> Start Web site i <u>m</u> mediately                                                                                                    | http<br><u>H</u> ost name:                                             | ✓ All Unassigned                                     | ▼ 80                                |                 |
| ] Start Web site i <u>m</u> mediately                                                                                                    | http<br><u>H</u> ost name:<br>Example: www.                            | All Unassigned .contoso.com or marketing.contoso.cor | 80<br>■                             |                 |
| Start Web site i <u>m</u> mediately                                                                                                    | http<br>Host name:<br>Example: www.                                    | All Unassigned .contoso.com or marketing.contoso.com | <b>√</b> 80                         |                 |
|                                                                                                    | http<br>Host name:<br>Example: www.                                    | All Unassigned .contoso.com or marketing.contoso.cor | ▼ 80                                |                 |
|                                                                                                    | http <u>H</u> ost name:         Example: www.         Start Web site i | All Unassigned .contoso.com or marketing.contoso.com | <ul> <li>▼ 80</li> <li>m</li> </ul> |                 |

ب Add New Site... درم مطابق شکل زیر تکمیل کنید :

در قسمت :Site name عبارت PrinceWebService را وارد کنید.

در قسمت :Physical path عبارت C:\inetpub\wwwroot\GetDataFromServer را وارد کنید.

در سرگروه Binding در قسمت Type گزینه http را انتخاب کرده و در قسمت :IP address گزینه All Unassigned را انتخاب و در قسمت :Port هم مقدار ۶۰ را وارد کنید.

در پایان بر روی دکمه OK کلیک کنید.

واحد مهندسی نرم افزار

**راه اندازی و تست وب سرویس پرنس بر روی IIS** 

| Add Web Site                        |                            | ि <mark>×</mark> |
|-------------------------------------|----------------------------|------------------|
| <u>S</u> ite name:                  | App <u>l</u> ication pool: |                  |
| PrinceWebService                    | PrinceWebService           | S <u>e</u> lect  |
| Content Directory                   |                            |                  |
| <u>P</u> hysical path:              |                            |                  |
| C:\inetpub\wwwroot\GetDataF         | romServer                  |                  |
| Pass-through authentication         | ,                          |                  |
| Connect as Test Setting             | gs                         |                  |
| Binding                             |                            |                  |
| <u>I</u> ype: <u>I</u> P addres     | ss:                        | Port:            |
| All Unas                            | ssigned                    | ▼ 00             |
| <u>H</u> ost name:                  |                            |                  |
|                                     |                            |                  |
| Example: www.contoso.com or         | marketing.contoso.com      |                  |
| Start Web site i <u>m</u> mediately |                            |                  |
|                                     |                            | OK Cancel        |

۷۰. پس از ساخت سایت، و OK کردن صفحه زیر نمایش داده خواهد شد.

شرکت مهندسی کامپیوتر پژواک واحد مهندسی نرم افزار

**راه اندازی و تست وب سرویس پرنس بر روی IIS** 

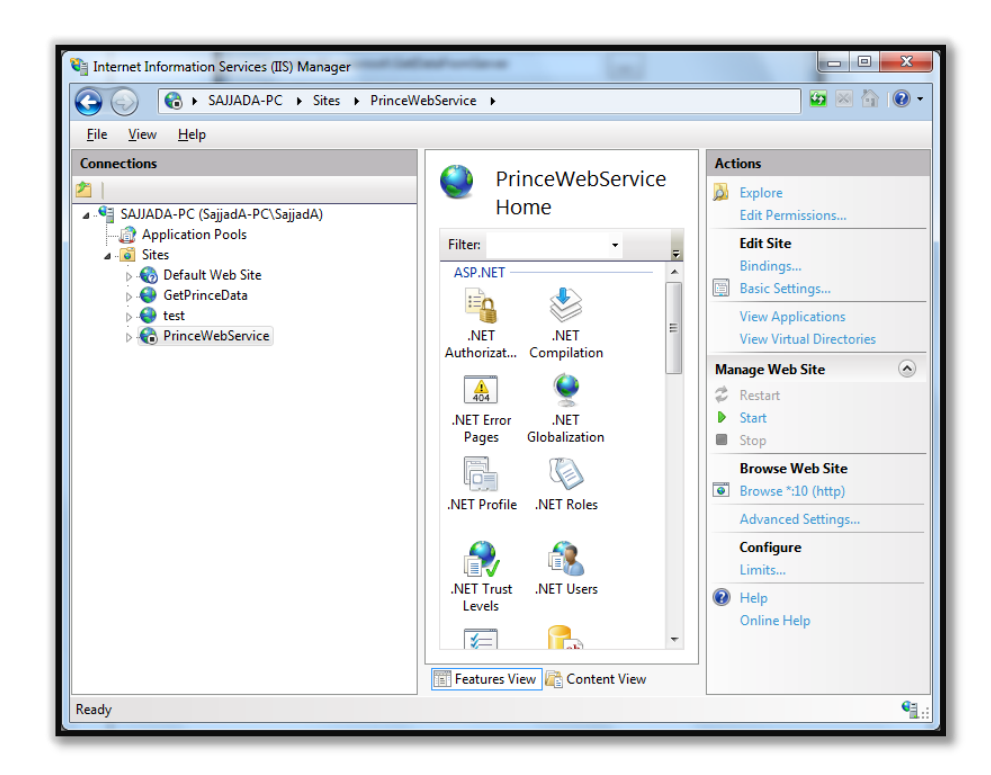

- ۹. با کلیک بر روی Start در قسمت Manage Web Site سرویس شروع می شود.
- ۱۰. پس از Start شدن می توانید وب سایت را مشاهده کنید. برای این منظور کافیست بر روی گزینه Browse کلیک کرده تا صفحه در مرور گر باز شود.

واحد مهندسی نرم افزار

**راه اندازی و تست وب سرویس پرنس بر روی IIS** 

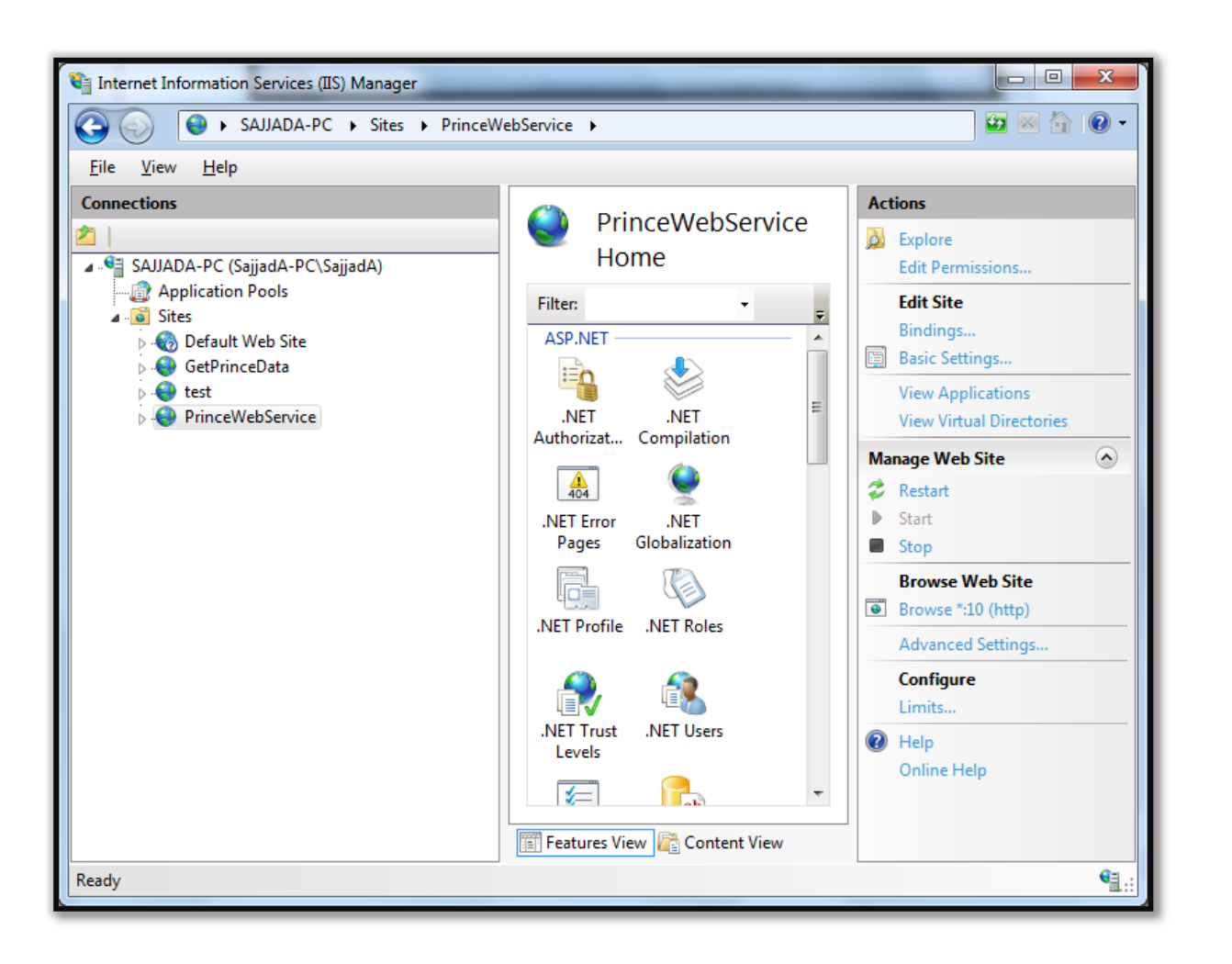

.۱۱ صفحه مرور گربه شکل زیر باز خواهد شد.

شرکت مهندسی کامپیوتر پژواک واحد مهندسی نرم افزار

**راه اندازی و تست وب سرویس پرنس بر روی IIS** 

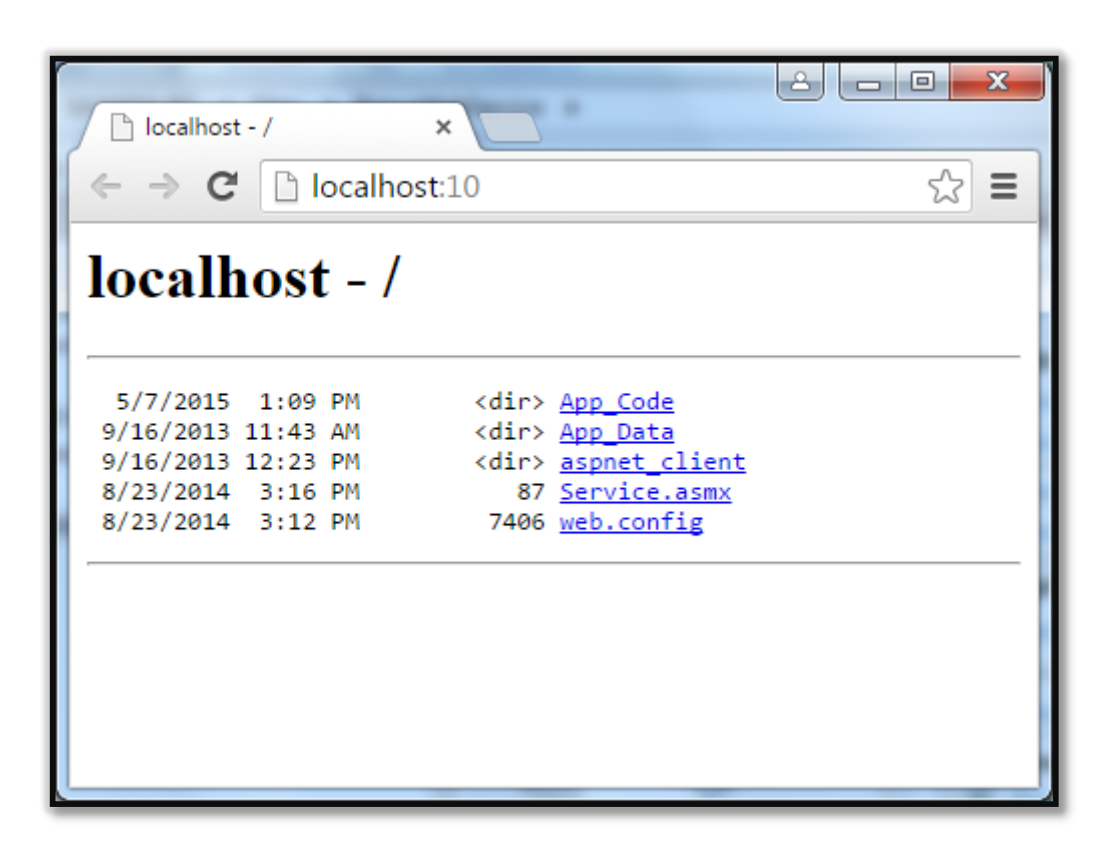

۱۲. با کلیک بر روی لینک چهارم ( Service.asmx ) صفحه زیر نمایش داده می شود.

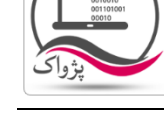

واحد مهندسی نرم افزار

**راه اندازی و تست وب سرویس پرنس بر روی IIS** 

| 1) Service Web Service ×                                                                                                    |                                               |
|----------------------------------------------------------------------------------------------------|-----------------------------------------------|
| → C Di localhost:10/Service.asmx                                                                                                    | ۲,<br>۲                                       |
| ervice                                                                                                    |                                               |
| e following operations are supported. For a formal definition, please review the <u>Service Description</u> .                                                                                                    |                                               |
| BTP_ChangeBranchPermission                                                                                                    |                                               |
| BTP_ValidateBranchPermission                                                                                                    |                                               |
| <u>CBI_BranchIsLockOnServer</u>                                                                                                    |                                               |
| <u>CBI_SelectByCode</u>                                                                                                    |                                               |
| <u>CHT_UpdateRead</u>                                                                                                    |                                               |
| <u>CMD TempFilling</u>                                                                                                    |                                               |
| • RunQuery                                                                                                    |                                               |
| <u>SYD_Insert</u>                                                                                                    |                                               |
| SaveBranchesSyncLogReport                                                                                                    |                                               |
| Temp DataTransfer                                                                                                    |                                               |
| <u>VIP_BranchesModifyTempTable</u>                                                                                                    |                                               |
| <u>VIP_CHT_DataModifier</u>                                                                                                    |                                               |
| <u>VIP_CommodityCurrentAmount</u>                                                                                                    |                                               |
| <u>VIP_FCT_UpdateSyncState</u>                                                                                                    |                                               |
| <u>VIP FactorReturnData</u>                                                                                                    |                                               |
| <u>VIP_PublicReturnData</u>                                                                                                    |                                               |
| VIP SRP Insert                                                                                                    |                                               |
| <u>VIP_SelectBaseInfo</u>                                                                                                    |                                               |
| VIP_SelectCommodityList                                                                                                    |                                               |
| VIP_SelectCountOfServerChangedData                                                                                                    |                                               |
| VIP_SelectCountOfServerFactor                                                                                                    |                                               |
| <u>VIP_TempCompanyBranchUsers_DataTransfer</u>                                                                                                    |                                               |
| s web service is using http://tempuri.org/ as its default namespace.                                                                                                    |                                               |
| commendation: Change the default namespace before the XML Web service is made public.                                                                                                    |                                               |
| h XML Web service needs a unique namespace in order for client applications to distinguish it from other services on the Web. http://tempuri.org/ is available for XML We<br>lished XML Web services should use a more permanent namespace.                                                                                                    | eb services that are under development, I     |
| ir XML Web service should be identified by a namespace that you control. For example, you can use your company's Internet domain name as part of the namespace. Alt<br>k like URLs, they need not point to actual resources on the Web. (XML Web service namespaces are URIs.)                                                                                                    | though many XML Web service namespac          |
| XML Web services creating using ASP.NET, the default namespace can be changed using the WebService attribute's Namespace property. The WebService attribute is an<br>XML Web service methods. Below is a code example that sets the namespace to "http://microsoft.com/webservices/":                                                                                                    | n attribute applied to the class that contain |
|                                                                                                    |                                               |
| <pre>(BebService(Hamsphace="http://microsofe.com/webservices/")] public sizes MyNebService {     // implementation     // implementation     // implementa</pre> |                                               |
|                                                                                                    |                                               |

۱۳. در صورتی که هر صفحه ای بحز صفحه بالا در مرور گر شما باز شد، حتماً در مراحل قبل دچار ایراد شده اید که باید اصلاح کنید. همانند صفحه زیر که نشان از STOP بودن سایت دارد.

شرکت مهندسی کامپیوتر پژواک واحد مهندسی نرم افزار

**راه اندازی و تست وب سرویس پرنس بر روی IIS** 

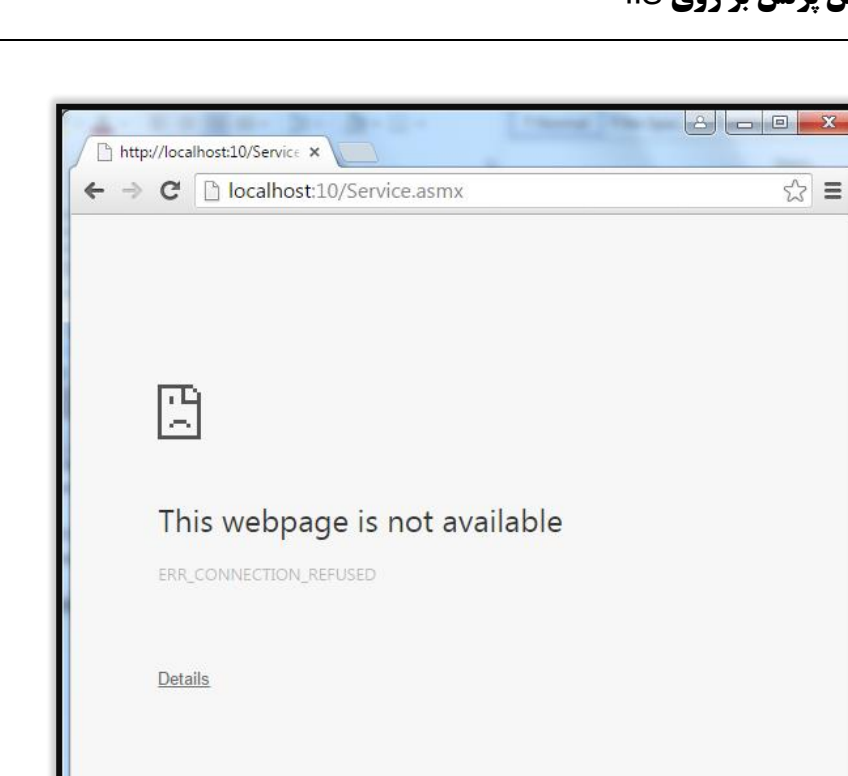

۱۴. کاملاً بدیهی است که مواردی همچون فایروال، آنتی ویروس، Permission های ویندوز و … بر روی اتصالات، نقش بسیار بسیار مهمی دارند.

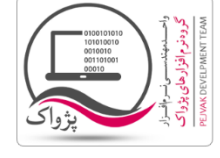